| Villag            | ge C | ensus                |                 |                                   |     |         |                |     | Bu                 | ıdget Year | , Beginnin | g 1st Ilvin of <b>719</b> |        |          |          |
|-------------------|------|----------------------|-----------------|-----------------------------------|-----|---------|----------------|-----|--------------------|------------|------------|---------------------------|--------|----------|----------|
| Village:<br>Loban |      | Holdo<br>Deza        | Lord:<br>Sherif | Lord:<br>Sheriff of Meselyneshire |     |         | dred:<br>arnis |     | Kingdom:<br>Kaldor |            |            |                           |        |          |          |
| F                 | S    | Name                 | ML              | Sz                                | Acr | es<br>F | La             | bor | Rents              | Fees       | Glebe      | Notes                     | Income | Fate Res | ults     |
|                   | Y    | Villion              | 105             | ٥                                 | 20  | 1       | 116            | - 0 | 60                 | 35         | 0          | Short                     | Income | Laboi    | Duration |
| Y                 | ~    | Farmer               | 100             | 9                                 | 23  | 10      | 110            | 0   | 120                | 16         | 0          | Cooping                   |        |          |          |
| ^                 | x    |                      | 75              | 4                                 | 38  | 10      | 0              | 152 | 60                 | 44         | 0          | Beautiful                 |        |          |          |
| -                 | X    | Villien Woodward     | 60              | a                                 | 40  | 0       | 0              | 160 | 00                 | 46         | 0          | Pleasant                  |        |          |          |
| x                 | ~    | Metalsmith           | 55              | 4                                 | 0   | 15      | 0              | 0   | 150                | 165        | 0          | lolly                     | -      |          |          |
| ~                 | x    | Half-Villien         | 65              | 3                                 | 21  | .0      | 84             | 0   | 60                 | 27         | 0          | Powerful                  | -      |          |          |
|                   | X    | Cottar               | 75              | 1                                 | 3   | 0       | 12             | 0   | 60                 | 9          | 0          | Pleasant                  | -      |          |          |
|                   | X    | Cottar               | 110             | 4                                 | 3   | 0       | 12             | 0   | 60                 | 9<br>Q     | 0          | Light                     | -      |          |          |
|                   | X    | Villien Herder       | 100             | 8                                 | 35  | 0       | <u>۲،</u>      | 140 | 00                 |            | 0          | Childish                  | ┥┝───  |          |          |
| x                 | ~    | Light Foot           | 65              | 3                                 | 0   | 15      | 0              | 0+1 | 75                 | 21         | 0          |                           | ┥┝───  |          |          |
| ^                 | x    | Villien Beadle       | 95              | 6                                 | 35  | 13      | 0              | 140 | 60                 | 41         | 0          | Beautiful                 | ┥┝───  |          |          |
|                   | X    | Villien              | 60              | 7                                 | 30  | 0       | 120            | 0+1 | 00                 | 14         | 0          | Merry                     | ┥┝───  |          |          |
|                   | ×    | Cottar               | 60              | 2                                 | 50  | 0       | 20             | 0   | 60                 | 11         | 0          | Hely                      |        |          |          |
| ×                 | ~    | Miller               | 65              | 3                                 | 5   | 25      | 20             | 0   | 210                | 271        | 0          | Ogiy                      |        |          |          |
| ^                 | Y    | Villion              | 60              | 5                                 | 40  | 20      | 160            | 0   | 180                | 66         | 0          | Powerful                  | -      |          |          |
|                   | ×    | Cottar               | 75              | 1                                 | 40  | 20      | 100            | 0   | 60                 | 00         | 0          | Prinkop                   |        |          |          |
| v                 | ~    | Briest               | 70              | 1                                 | 2   | 15      | 0              | 0   | 00                 | 0          | 1308       | Confused                  |        |          |          |
| ^                 | v    | Cottar               | 95              | 4                                 | 0   | 15      | 0              | 0   | 60                 | 0          | 1000       | Contused                  | -      |          |          |
| ~                 | ^    | Earmor               | 00              | 4                                 | 0   | 20      | 0              | 0   | 190                | 0          | 0          | Boling                    | -      |          |          |
| ^                 | v    | Villion              | 75              | 0                                 | 20  | 20      | 116            | 0   | 100                | 20         | 0          | Preoccupied               | -      |          |          |
| v                 | ^    | Timbopurisht         | 75              | 0                                 | 29  | 0       | 110            | 0   | 210                | 30         | 0          | Vengerui                  | -      |          |          |
| ^                 | V    | Villion              | 90              | 7                                 | 0   | 25      | 150            | 0   | 210                | 247        | 0          | Chubby                    | -      |          |          |
|                   | ~    | Cottor               | 100             | /<br>E                            | 50  | 0       | 102            | 0   | 00                 | 44         | 0          | Poweriu                   | -      |          |          |
|                   | ~    | Cottar               | 100             | 5                                 | 5   | 0       | 20             | 0   | 60                 | 11         | 0          | Silly                     | -      |          |          |
|                   |      |                      |                 |                                   |     |         |                |     |                    |            |            |                           | -      |          |          |
|                   |      |                      |                 |                                   |     |         |                |     |                    |            |            |                           | -      |          |          |
|                   |      |                      |                 |                                   |     |         |                |     |                    |            |            |                           | -      |          |          |
| _                 |      |                      |                 |                                   |     |         |                |     |                    |            |            |                           | -      |          |          |
|                   |      |                      |                 |                                   |     |         |                |     |                    |            |            |                           | -      |          |          |
|                   |      |                      |                 |                                   |     |         |                |     |                    |            |            |                           | -      |          |          |
| _                 |      |                      |                 |                                   |     |         |                |     |                    |            |            |                           | -      |          |          |
| _                 |      |                      |                 |                                   |     |         |                |     |                    |            |            |                           | ┥╞───  |          |          |
|                   |      |                      |                 |                                   |     |         |                |     |                    |            |            |                           | ┥┝───  |          |          |
|                   |      |                      |                 |                                   |     |         |                |     |                    |            |            |                           | ┥╞───  |          |          |
|                   |      |                      |                 |                                   |     |         |                |     |                    |            |            |                           | ┥┝───  |          |          |
| _                 |      |                      |                 |                                   |     |         |                |     |                    |            |            |                           | ┥╞───  |          |          |
|                   |      |                      |                 |                                   |     |         |                |     |                    |            |            |                           | ┥╞───  |          |          |
|                   |      |                      |                 |                                   |     |         |                |     |                    |            |            |                           | ┥┝───  |          |          |
|                   |      |                      |                 |                                   |     |         |                |     |                    |            |            |                           | ┥┝───  |          |          |
| _                 |      |                      | L               |                                   |     |         |                |     |                    |            |            |                           | ┥┝───  |          |          |
|                   |      | Sub                  | Totals:         | 116                               | 353 | 145     | 820            | 592 | 2025               | 1215       | 1398       |                           | ┥┢───  | 0        | 0        |
|                   |      |                      | Po              | D.                                | Acr | es      | La             | bor | Rents a            | nd Fees    | Glebe      | -                         |        | Totals   |          |
|                   | Но   | useholds: 23 Totals: |                 | 116                               |     | 498     |                | 228 | 32                 | 40         | 1398       |                           |        |          |          |

| /illage: Holder:<br>.oban Dezaller |   |      |    |          |       | Loro<br>Sher | :<br>iff of Mesel | Hundred:<br>Ambarnis |       |      | Kingdom:<br>Kaldor |       |       |          |       |          |
|------------------------------------|---|------|----|----------|-------|--------------|-------------------|----------------------|-------|------|--------------------|-------|-------|----------|-------|----------|
| F S                                | S | Name | ML | Sz       | Acres |              | Labor             |                      | Rents | Fees | Glebe              | Notes |       | Fate Res | ults  |          |
|                                    |   |      |    |          |       | S            | F                 | +                    | -     |      |                    |       |       | Income   | Labor | Duration |
|                                    |   |      |    |          |       |              |                   |                      |       |      |                    |       |       |          |       |          |
|                                    |   |      |    |          |       |              |                   |                      |       |      |                    |       |       |          |       |          |
|                                    |   |      |    |          |       |              |                   |                      |       |      |                    |       |       |          |       |          |
|                                    |   |      |    |          |       |              |                   |                      |       |      |                    |       |       |          |       |          |
|                                    |   |      |    |          |       |              |                   |                      |       |      |                    |       |       |          |       |          |
|                                    |   |      |    |          |       |              |                   |                      |       |      |                    |       |       |          |       |          |
|                                    |   |      |    |          |       |              |                   |                      |       |      |                    |       |       |          |       |          |
|                                    |   |      |    |          |       |              |                   |                      |       |      |                    |       |       |          |       |          |
|                                    |   |      |    |          |       |              |                   |                      |       |      |                    |       |       |          |       |          |
|                                    |   |      |    |          |       |              |                   |                      |       |      |                    |       |       |          |       |          |
|                                    |   |      |    |          |       |              |                   |                      |       |      |                    |       |       |          |       |          |
|                                    |   |      |    |          |       |              |                   |                      |       |      |                    |       | _     |          |       |          |
|                                    |   |      |    |          |       |              |                   |                      |       |      |                    |       |       |          |       |          |
|                                    |   |      |    |          |       |              |                   |                      |       |      |                    |       | _     |          |       |          |
|                                    |   |      |    |          |       |              |                   |                      |       |      |                    |       | _     |          |       |          |
|                                    |   |      |    |          |       |              |                   |                      |       |      |                    |       |       |          |       |          |
|                                    |   |      |    |          |       |              |                   |                      |       |      |                    |       | _     |          |       |          |
|                                    |   |      |    |          |       |              |                   |                      |       |      |                    |       |       |          |       |          |
|                                    |   |      |    |          |       |              |                   |                      |       |      |                    |       |       |          |       |          |
|                                    |   |      |    |          |       |              |                   |                      |       |      |                    |       |       |          |       |          |
|                                    |   |      | -  |          |       |              |                   |                      |       |      |                    |       |       |          |       |          |
|                                    |   |      |    |          |       |              |                   |                      |       |      |                    |       |       |          |       |          |
|                                    |   |      | -  |          |       |              |                   |                      |       |      |                    |       |       |          |       |          |
|                                    |   |      |    |          |       |              |                   |                      |       |      |                    |       |       |          |       |          |
|                                    |   |      |    |          |       |              |                   |                      |       |      |                    |       |       |          |       |          |
|                                    |   |      |    |          |       |              |                   |                      |       |      |                    |       |       |          |       |          |
|                                    |   |      |    | <u> </u> |       |              |                   |                      |       |      |                    |       |       |          |       |          |
|                                    |   |      |    |          |       |              |                   |                      |       |      |                    |       |       |          |       |          |
|                                    |   |      |    | <u> </u> |       |              |                   |                      |       |      |                    |       | ┥┝─── |          |       |          |
|                                    |   |      |    |          |       |              |                   |                      |       |      |                    |       |       |          |       |          |
|                                    |   |      |    |          |       |              |                   |                      |       |      |                    |       |       |          |       |          |
|                                    |   |      |    |          |       |              |                   |                      |       |      |                    |       | ┥┝─── |          |       |          |
|                                    |   |      |    |          |       |              |                   |                      |       |      |                    |       |       |          |       |          |
|                                    |   |      |    |          |       |              |                   |                      |       |      |                    |       |       |          |       |          |
|                                    |   |      |    |          |       |              |                   |                      |       |      |                    |       | ┥┝─── |          |       |          |
|                                    |   |      |    |          |       |              |                   |                      |       |      |                    |       |       |          |       |          |
|                                    |   |      |    |          |       |              |                   |                      |       |      |                    |       |       |          |       |          |
|                                    |   |      |    |          |       |              |                   |                      |       |      |                    |       |       |          |       |          |
|                                    |   |      |    |          |       |              |                   |                      |       |      |                    |       |       |          |       |          |
|                                    | I |      |    | 1        |       |              |                   |                      |       |      |                    |       |       |          |       |          |

## Filling in the Initial Village Census Form

## Step 2:

Step 1: Use the 'Heading' button to copy in all of the heading data.

Use the family data button to fill in the family data generated for this village.

## Filling in the Continuing Village Census Form

Step 1: Use the 'Heading' button to copy in the current date for this budget year.

## Step 2: Use this button after you have followed the instructions in Continuing the Process.

Step 3: See Continuing the Process after the Manor Budget Sheet.